## ERASMUS+ STUDIO 2018/2019 scadenza 28/11/2017

## Leggere integralmente il bando e compilare la DOMANDA ON-LINE in ogni sua parte

Qui di seguito le istruzioni per la compilazione della domanda on-line sul programma HERMES:

- 1. LINGUA: L'acquisizione del livello della lingua straniera non è obbligatoria durante la presentazione della domanda. E' necessario però, in fase di presentazione, avere una minima conoscenza della lingua richiesta con certificazione (esempio livello A1/A2 o superiori), per poter selezionare la sede prescelta. Il livello indicato dovrà essere obbligatoriamente acquisito al momento in cui lo studente sarà ritenuto idoneo per quella sede e dovrà compilare i moduli di iscrizione presso l'Università Estera (Sede Ospite). Se la certificazione di conoscenza della lingua è stata ottenuta presso il CLA è caricata automaticamente sull'applicativo HERMES.
- 2. Nella sessione "Programma di studio" appare sul lato sinistro della pagina il piano di studi dello studente mentre sul lato destro deve essere inserito il piano di studi della sede estera. L'applicativo prevedere solo una stringa per ogni esame del PSI mentre spesso capita che per l'equipollenza totale di un esame sia necessario superare due o più esami della sede estera. Lo studente deve inserire sulla stessa stringa più di un esame specificando per ogni esame il numero corrispondente di ECTS e il semestre.

La stessa problematica esiste per gli esami a libera scelta che possono risultare:

a. Già definiti dallo studente nel piano di studi

b. Inseriti in un'unica stringa generica con il numero dei crediti totali se non ancora definiti La soluzione è la stessa del punto precedente con l'unica differenza che lo studente deve aggiungere sul piano della sede estera oltre al nome del corso e i crediti anche la scritta "free choice"

Ogni candidato può presentare domanda fino a 10 sedi Universitarie straniere indicandole per ordine di preferenza. Per la prima sede è OBBLIGATORIO inserire gli insegnamenti che si desidera sostenere all'estero, ma è FORTEMENTE CONSIGLIATO anche per la seconda scelta. Dalla terza scelta in poi è sufficiente inserire solo il nominativo della sede estera.

- 3. Per gli studenti che si laureano alla Triennale e prevedono di partire in Magistrale non possono compilare il PSI on-line ma dovranno mettere solo un flag su "Domanda in Magistrale" e compilare entro la scadenza il Learning Agreement cartaceo.
- 4. Le motivazioni vanno scritte in lingua inglese.
- 5. In fase di "stampa" il sistema crea in automatico la domanda e il Learning Agreement direttamente sul modello Europeo che devono essere stampate e consegnate entro la scadenza del bando presso l'ufficio Relazioni Internazionali della Scuola insieme ai moduli delle equipollenze ottenute dai docenti di riferimento e una foto formato tessera.